# Cisco IP 8800 Series فتاه نم توصلا لقن سكعلاو لومحملا زاهجلا ىلإ ةمظنألا ددعتم

#### فدەلا

لومحملا زاهجلا نارقإ ةيناكمإ ةمظنألا ةددعتم Cisco IP 8800 فتاوه ةلسلس كل حيتت لاصتالا اذه كل حيتي Bluetooth. قينقت ربع يحوللا رتويبمكلا وأ فتاهلا لثم كيدل قردقلا هذه قلطتو .IP فتاه وأ لومحملا زاهجلا ىلع اهيلع درلاو ةيفتاهلا تاملاكملا ءارجإ Intelligent مسا كيدل تنرتنإلا لوكوتورب فتاه ىلع لومحملا فتاهلا طخ مادختسإ ىلع Proximity.

. <u>انه</u> رقنا ،كب صاخلا IP فتاه ىلع لومحم زاهج نيوكت ةيفيك ةفرعمل **:ةظحالم**.

طخ كب صاخلا تنرتنالا لوكوتورب فتاه ضرعي ،كب صاخلا لومحملا زاهجلا نيوكت دعب تاملاكملا ءارجإ كلذ دعب كنكمي .كب صاخلا لومحملا فتاهلا مقر عم يفاضإ فتاه .كب صاخلا (IP) تنرتنإلا لوكوتورب فتاه لالخ نم لاوجلا كفتاه نم اهلقنو اهيقلتو

سأر ةعامس مادختسإ كنكمي ال ،لصتم لومحم زاهجو Bluetooth سأر ةعامس كيدل ناك اذإ Bluetooth لومحملا زاهجلا نم توصلا ىلع درلل.

ددعتم كفتاه ىلع ةلومحملا تاملاكملا ةرادا ةيفيك لوح تاميلعت ةلاقملا هذه مدقت قمظنألا Cisco IP 8800 Series Multiplatform Phone.

## قيبطتلل ةلباقلا ةزهجألا

8800 ةلسلسلا •

# جماربلا رادصإ

• 11.0.1 — 8851, 8861

### لومحم فتاه ىلإ تنرتنإلا لوكوتورب فتاه نم توصلا ةرادإ سكعلاو

فتاه مادختسإ كنكمي ،كب صاخلا تنرتنإلا لوكوتورب فتاهب لومحملا زاهج طبر دعب فتاهلا طخ ىلع اهيقلت وأ تاملاكملا ىلع درلل لاوجلا كفتاه وأ تنرتنإلا لوكوتورب فتاه معدي .قطشن قملاكم ءارجإ ءانثأ هلادبتسإ وأ توصلا لقن اضيأ كنكمي .لومحملا لمعت يتلا فتاوهلاو قيحوللا رتويبمكلا ةزهجأ نم تالاصتالا (IP) تنرتنإلا لوكوتورب فاضته مان والا فتاوهلاو قيحوليا رتويبمكلا الازميان مالاستالا (IP) ك

#### كب صاخلا IP فتاه ربع ةطشن ةملاكمب صاخلا توصلا لقن

نم كيدل (IP) تنرتنإلا لوكوتورب فتاه ىلع ةدراو ةلومحم ةملاكم ىلع درلا. 1 ةوطخلا **صفر** جمانربلا ىلع طغضا ،الإو .**قباجإلا** جمانرب ىلع طغضلا لالخ.

مت ،لاثملا اذه يف .كزاهجل قيقدلا زارطلل اقفو ةحاتملا تارايخلا فلتخت دق **:قطحالم** لومحم فتاه نيوكت Cisco 8851 IP.

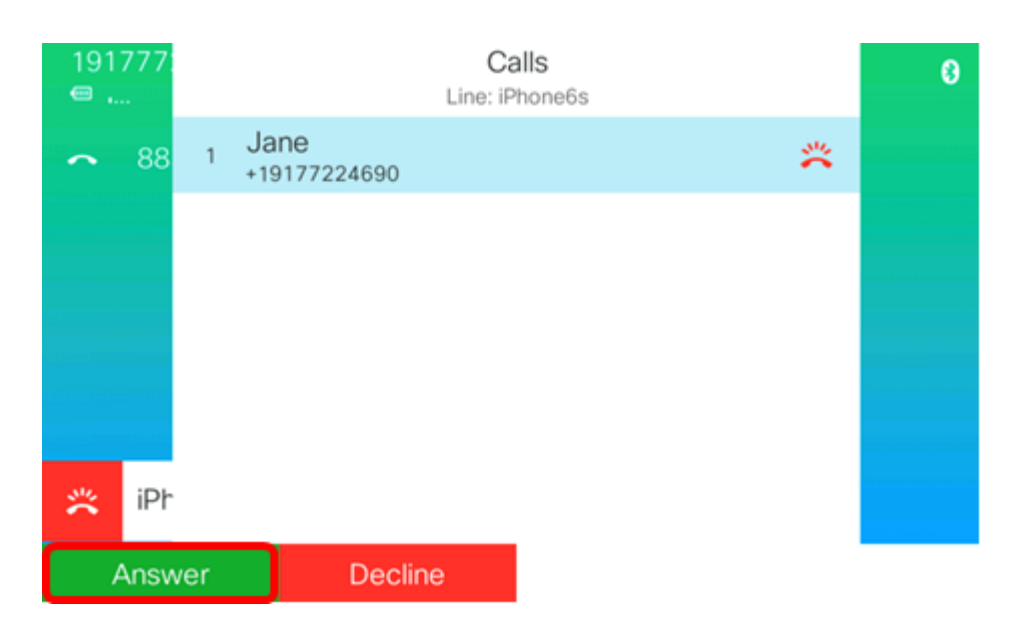

كزاهج ىلإ توصلا لقنل **توصلا لقن** جمانرب ىلع طغضا ،ةملاكم ءارجإ ءانثأ .2 ةوطخلا لومحملا

| 191<br>, | 777:<br> | Calls<br>Line: iPhone6s |                      |   |     |          |      | 0       |
|----------|----------|-------------------------|----------------------|---|-----|----------|------|---------|
| ~        | 88       | 1                       | Jane<br>+19177224690 |   |     | 00:52    | Ø    |         |
|          |          |                         |                      |   |     |          |      |         |
|          |          |                         |                      |   |     |          |      |         |
|          |          |                         |                      |   |     |          |      |         |
| Q        | iPh      |                         |                      |   |     |          |      |         |
|          | Hold     |                         | End cal              | I | DND | <b>C</b> | Move | e audio |

لومحملا كزاهجب لاصتالا ةعباتم ىلع نآلا ارداق نوكت نأ بجي.

فتاه ىلإ ىرخأ ةرم توصلا لقنل ىرخأ ةرم توصلا لقن ىلع طغضا (يرايتخإ) .3 ةوطخلا IP.

جاجنب كب صاخلا IP فتاه نم ةطشن ةملاكم توص لقن نآلاا كيلع بجي.

#### لومحملا كزاهج لالخ نم ةطشن ةملاكمب صاخلا توصلا لقن

لومحملا كزاهج ىلع ةملاكم ىلع درلل **لوبق** رزلا ىلع طغضا .1 ةوطخلا.

متي ،لاثملا اذه يف .كزاهجل قيقدلا زارطلل اقفو ةحاتملا تارايخلا فلتخت دق **:ةظحالم** مادختسإ FaceTime نومحم فتاه يلع FaceTime قملاكم مادختس

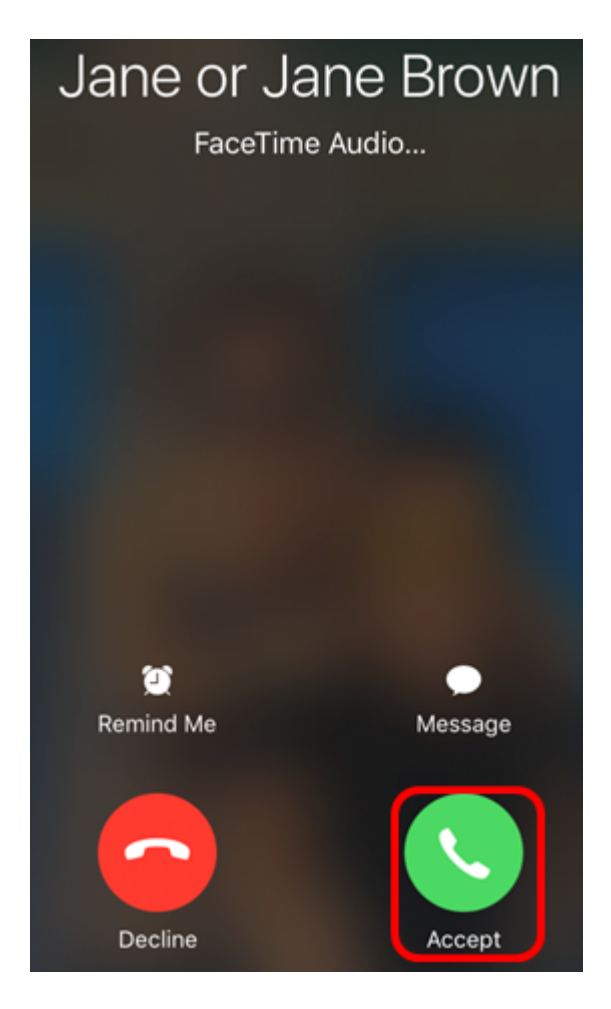

.توصلا تارايخ ضرعل **توصلا** رز قوف رقنا .2 ةوطخلا

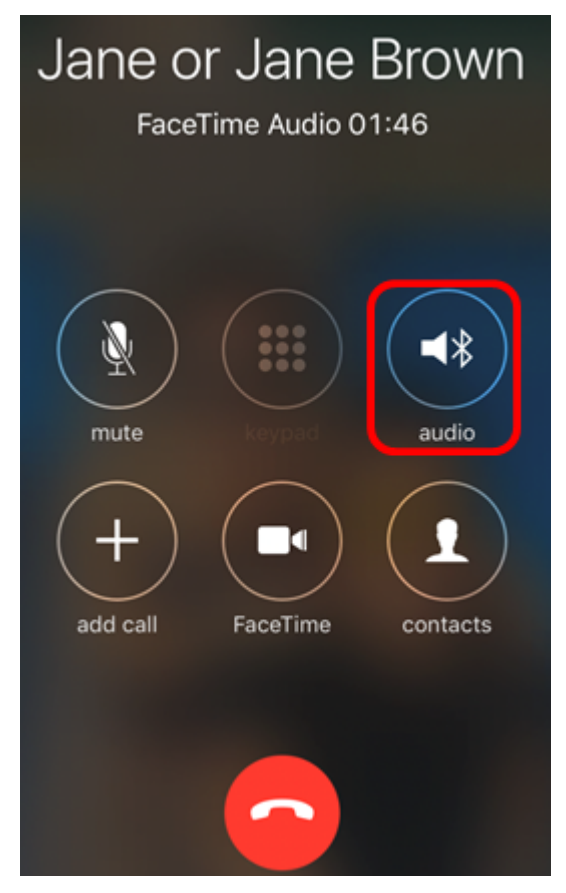

زاهجلا ىلع ةطشن ةملاكملا نأ ىلإ رايتخالا ةمالع ريشت.

| Ja          | ne or Jane Brown<br>FaceTime Audio 02:00 |
|-------------|------------------------------------------|
| <b>≼</b> ∦  | SEP0041D2F9D80A                          |
|             | iPhone 🗸                                 |
| <b>(</b> () | Speaker                                  |
|             | Hide                                     |

زاهجلا فرعم قوف رقنا ،لومحملا زاهجلا نم IP فتاه ىلإ توصلا لقنل .3 ةوطخلا.

.SEP0041D2F9D80A وه IP فتاه زاهج فرعم ،لااثملا اذه يف **:ةظحالم** 

| Ja         | ne or Jane Brown<br>FaceTime Audio 02:00 |
|------------|------------------------------------------|
| <b>≼</b> ≱ | SEP0041D2F9D80A 🗸                        |
|            | iPhone                                   |
| ∎))        | Speaker                                  |
|            | Hide                                     |

توصلا ربكم رز قوف رقنا ،لومحملا زامجلا توص ربكم مادختسال (يرايتخإ) .4 ةوطخلا. .كب صاخلا تنرتنإلا لوكوتورب فتامب لاصتالا ةعباتم ىلع نآلا ارداق نوكت نأ بجي .لومحملا زامجلا ىلا ىرخأ ةرم توصلا لقنل iPhone رز ىلع طغضا (يرايتخإ) .5 ةوطخلا لومحملا كزامج نم كب صاخلا IP فتاه ىلإ ةطشن ةملاكم توص لقن نآلا كيلع بجي .حاجنب

ةمجرتاا مذه لوح

تمجرت Cisco تايان تايانق تال نم قعومجم مادختساب دنتسمل اذه Cisco تمجرت ملاعل العامي عيمج يف نيم دختسمل لمعد يوتحم ميدقت لقيرشبل و امك ققيقد نوكت نل قيل قمجرت لضفاً نأ قظعالم يجرُي .قصاخل امهتغلب Cisco ياخت .فرتحم مجرتم اممدقي يتل القيفارت عال قمجرت اعم ل احل اوه يل إ أم اد عوجرل اب يصوُتو تامجرت الاذة ققد نع اهتي لوئسم Systems الما يا إ أم الا عنه يل الان الانتيام الال الانتيال الانت الما